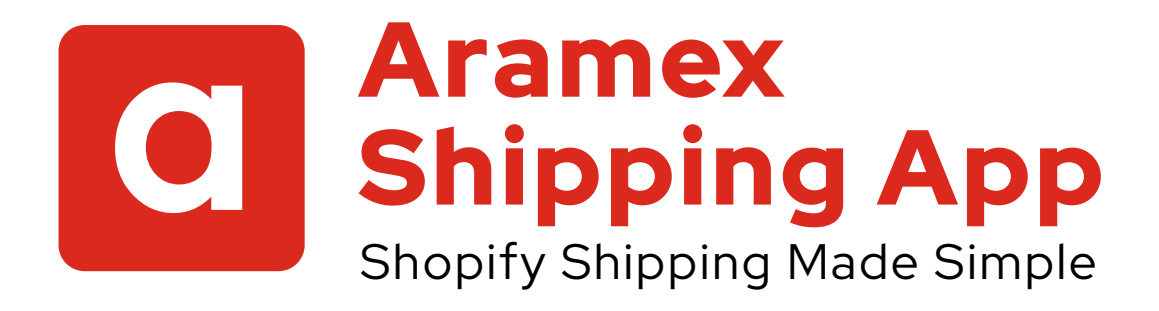

# **User Guide**

New Zealand | September 2024

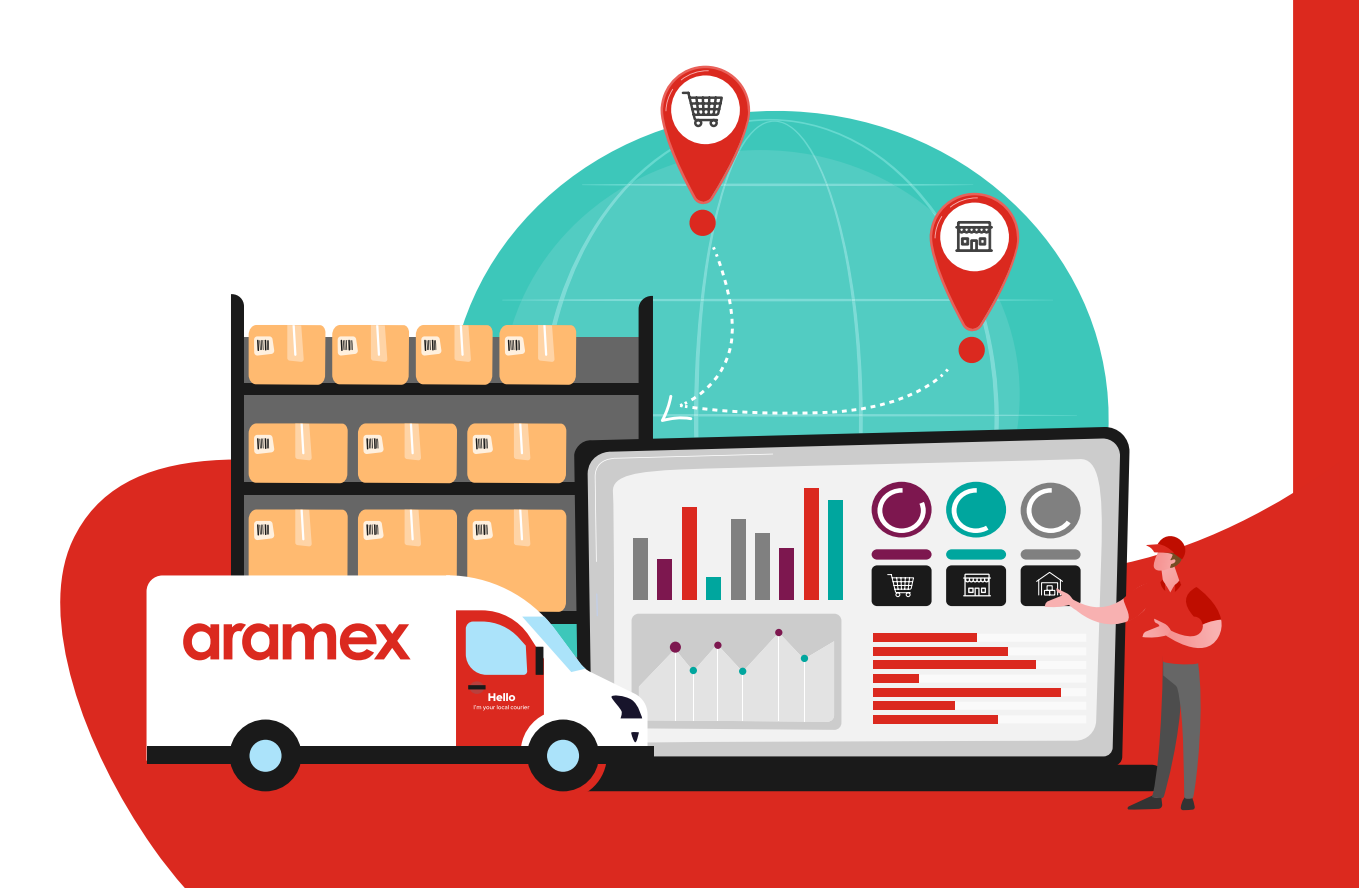

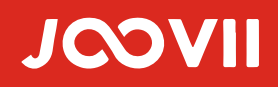

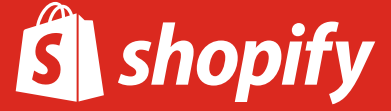

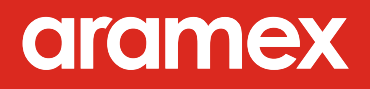

### Contents

| Arame    | x Shipping App Overview                   | 3  |
|----------|-------------------------------------------|----|
| Joovii   | Services and Support                      | 4  |
| Installa | ation and Sign Up                         | 5  |
| Conne    | ecting aramexConnect to Shopify           | 6  |
| Arame    | x Shipping App Functions                  | 12 |
| 1.       | Display Aramex shipping rates at checkout | 12 |
| 2.       | Manage product dimensions                 | 14 |
| 3.       | Manage your account                       | 14 |
| 4.       | Manage orders                             | 16 |
| 5.       | Book shipments                            | 17 |
| 6.       | Fulfillment, notifications and tracking   | 18 |
| 7.       | Shortcuts                                 | 19 |
| 8.       | Settings                                  | 20 |
| Help     |                                           | 24 |
| FAQs.    |                                           | 25 |

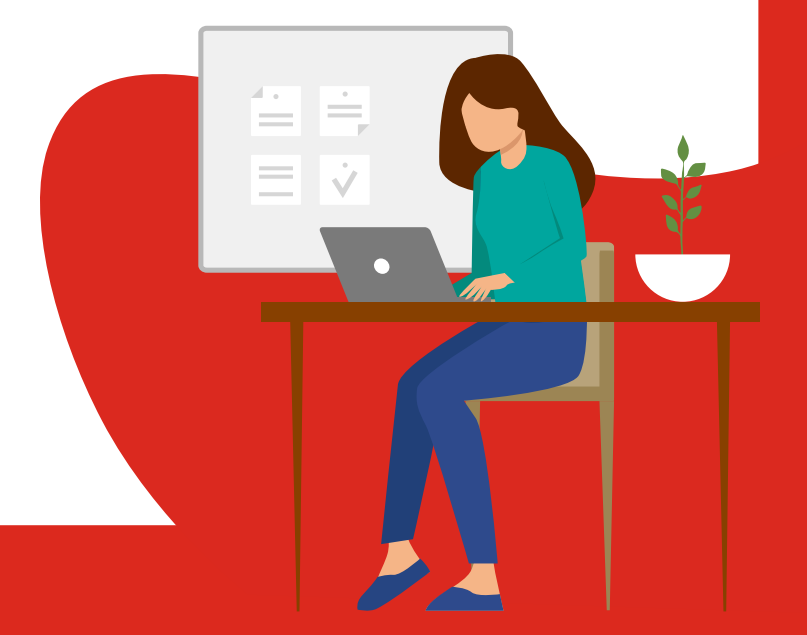

# Aramex Shipping App

### **Shopify Shipping Made Simple**

The new Aramex Shipping app by Joovii simplifies your shipping process, saving you time and money by managing all your deliveries directly within Shopify admin.

As the merchant, you can easily book shipments using your aramexConnect account within Shopify's admin. The app automatically uses the customer's order details, such as size and weight, for quoting shipping costs at checkout and pre-filling booking information.

Bookings are fully integrated into the order fulfillment process, ensuring customer orders are updated with tracking details. Merchants can also choose from Aramex delivery choices and the app supports bulk bookings, allowing multiple orders to be booked at once.

#### Key features include:

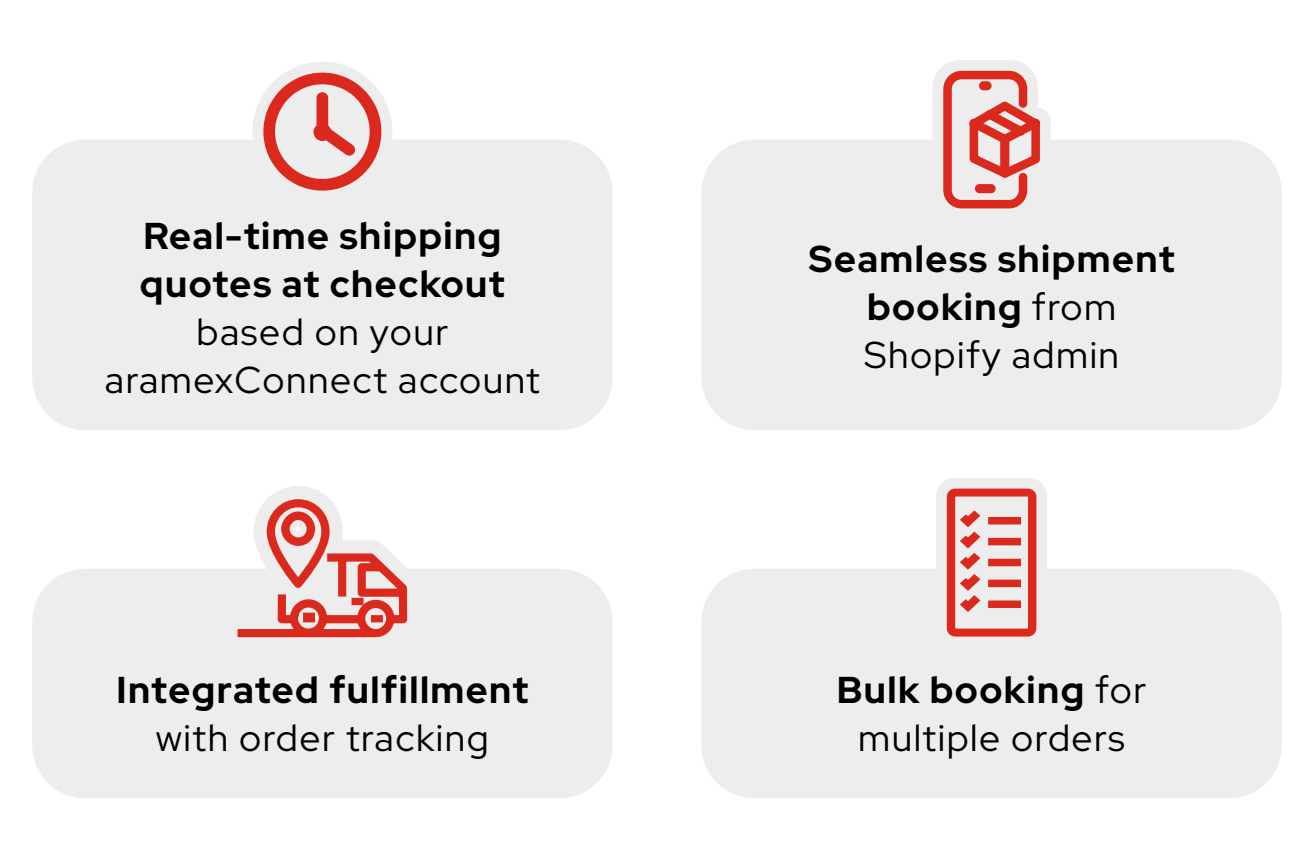

# **Joovii Services and Support**

### Introducing Joovii

Joovii is an Australian owned and operated app development company, with particular focus on shipping integrations. Their platform and carrier coverage encompasses the full range or eCommerce stores and shipping carriers.

As merchants themselves with multiple thriving Shopify stores turning over seven figure sales, they are able to advise merchants of the best options to suit their fulfilment and shipping needs, at the most affordable costs.

Their Apps and Plugins are designed to provide fully integrated shipping from within the admin of the merchant's store. Their mission is to provide apps at a low monthly cost, which is easily recouped by merchants in time and cost savings.

#### **Need support?**

If you require further support, please contact the Joovii team directly.

Email: info@joovii.com

Contact Form: joovii.com/contact-us

Live Chat: joovii.com

Book a Support Call: calendly.com/joovii

Shopify App Store: apps.shopify.com/partners/joovii

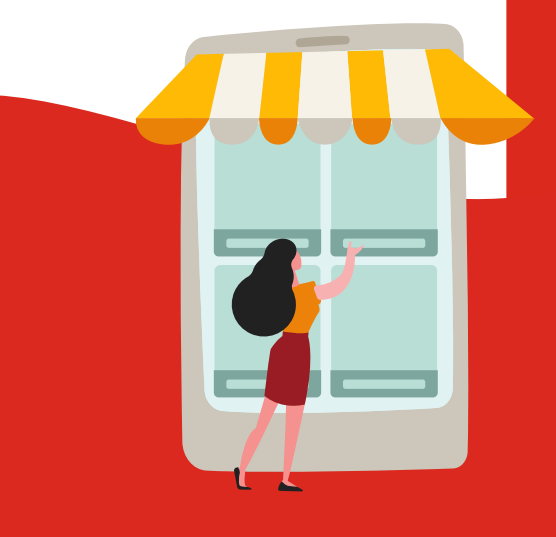

## Installation and Sign Up

**Step 1:** Install the Aramex Shipping App via the Shopify app store

#### App store: apps.shopify.com/aramex-shipping

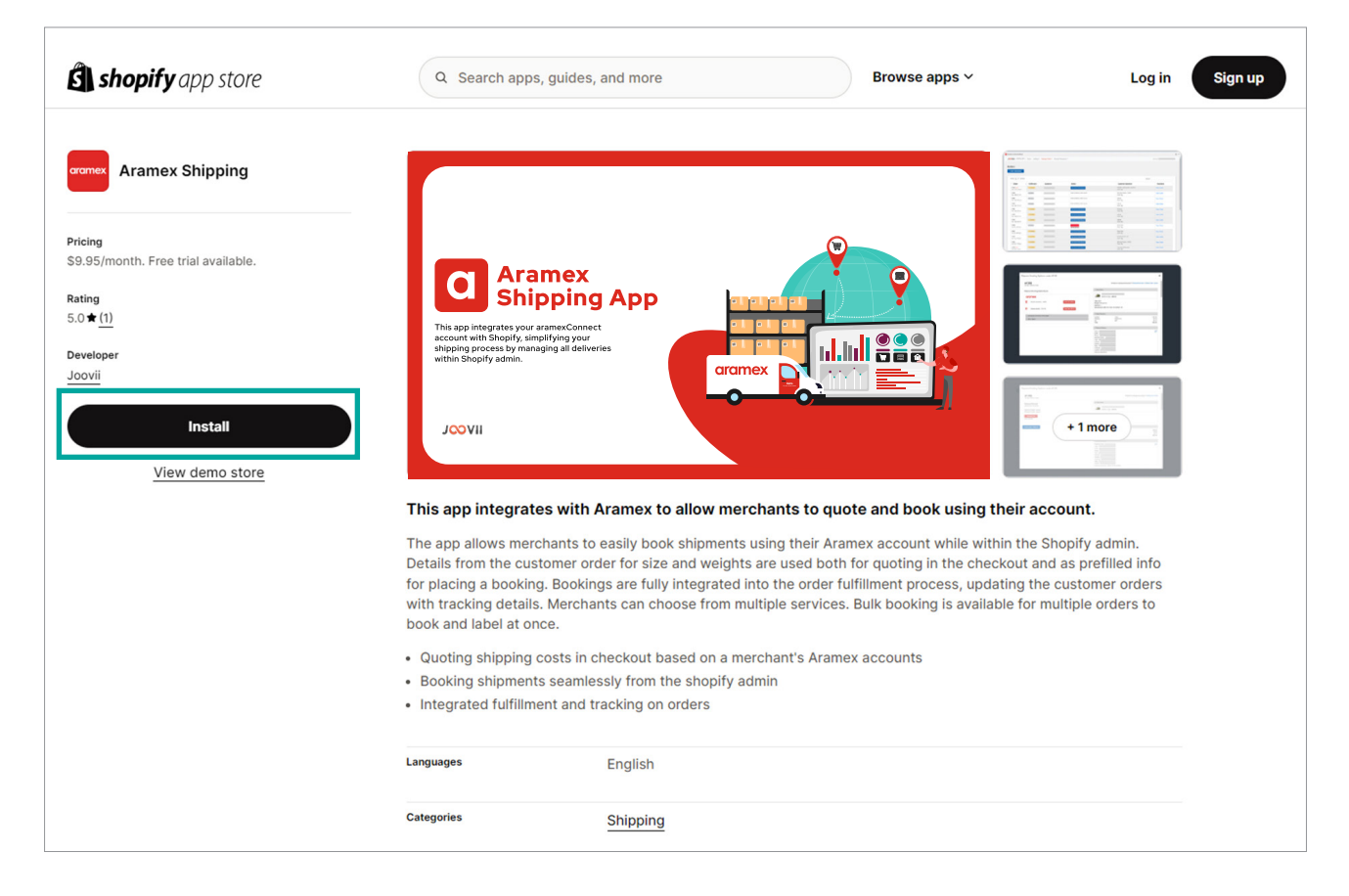

#### Step 2: From Shopify Admin go to 'Apps'

**Step 3:** Click **install 'Aramex Shopify App'** and follow the instructions to subscribe to the App.

**Reminder:** The app is provided at a small monthly fee of \$9.95USD (\$15.95NZD) p/m following a free trial.\*

\***Disclaimer:** Joovii is an independently owned and operated business. The Aramex Shipping App is a product of Joovii. Aramex is not liable for any downtime, outages, failures or infringements within the Aramex Shipping App.

In this section, we'll guide you through connecting your Aramex account to Shopify by retrieving your API credentials from aramexConnect. Don't worry – it's simpler than it sounds!

| aramov action act                      |
|----------------------------------------|
| aramexconnect                          |
| Login                                  |
| Username                               |
| Email                                  |
| Password                               |
| Password                               |
| Remember me                            |
| Login                                  |
| or log in with                         |
| f Facebook G Google                    |
| Forgot your password?                  |
| Don't have an account? Open an account |
|                                        |
| Track your parcel                      |
| Online Security                        |

**Step 1:** Log in to your **aramexConnect** account.

Don't have an aramexConnect account? Open an account in only a few minutes. It's simple, fast and free!

To sign up, visit aramex.co.nz/tools/aramexconnect

**Step 2:** Once logged in, go to **Administration** then select **API Keys**.

| C   | Send - Collections - | Consignments 👻 My Wall | et 👻 My Courier 👻 | Administration $+$             | Help 🛨         | <b>Ļ</b> | <b>.</b> |
|-----|----------------------|------------------------|-------------------|--------------------------------|----------------|----------|----------|
|     |                      | My Recen               | t Activity        | Profile<br>Additional Contacts |                |          |          |
|     | Chinned this week    | Chipped                | this month        | Address Book                   | urrent halance |          | -        |
|     | 0                    | Shipped                | 0                 | Reports                        | inent balance  |          |          |
|     |                      |                        |                   | My Items                       |                |          |          |
|     |                      |                        |                   | Users                          |                |          |          |
|     | <b>∃</b> Ŷ]          | Ē                      | 411               | Printers                       |                |          |          |
|     | Send Item            | Reports                | Transact          | Settings                       | Search         |          |          |
|     |                      | heports                | Transacc          | Import Definitions             | Scoren         |          |          |
|     |                      |                        | 1 12 11 <b>1</b>  | API Keys                       | -              |          |          |
| 1.0 | n i                  | Consignme              | nts Created       | Integrations                   |                |          |          |
| 0.9 |                      |                        |                   |                                |                |          |          |

#### Step 3: Select Create Key.

| Gramex Send - Collections                  | 👻 Consignments 👻 My Wallet 🗣    | My Courier - Administration - Help       | · 🌲 🛓                 |
|--------------------------------------------|---------------------------------|------------------------------------------|-----------------------|
| Profile   Additional Contacts   Address Bo | ok   Reports   My Items   Users | Printers   Settings   Import Definitions | API Keys Integrations |
| aramexConnect Api Keys                     |                                 |                                          |                       |
| Client ID                                  | Client Name                     | Client Description                       |                       |
|                                            |                                 |                                          | Delete                |
|                                            |                                 |                                          | Delete                |
| Create Key API Documentation               |                                 |                                          |                       |
|                                            |                                 |                                          |                       |
|                                            |                                 |                                          |                       |

Step 4: Copy your Client ID and Secret.

| arame      | Send - Collections -                          | Consignments 👻 My Wallet                     | 👻 My Courier 👻 🗚             | dministration - Help -                                                                                                    | <b>≜ ⊥</b>            |
|------------|-----------------------------------------------|----------------------------------------------|------------------------------|----------------------------------------------------------------------------------------------------|-----------------------|
| Profile Ad | ditional Contacts   Address Book              | Reports   My Items   Use                     | rs   Printers   Settin       | gs   Import Definitions                                                                                                    | API Keys Integrations |
|            |                                               |                                              |                              |                                                                                                    |                       |
| Add API    | Кеу                                           |                                              |                              |                                                                                                    |                       |
|            | Client Name                                   |                                              |                              |                                                                                                    |                       |
|            | Client ID                                     |                                              |                              |                                                                                                    |                       |
|            |                                               |                                              |                              |                                                                                                    |                       |
|            | Description *                                 |                                              |                              |                                                                                                    |                       |
|            | Secret                                        | _                                            |                              |                                                                                                    |                       |
|            | IMPORTANT NOTE                                |                                              |                              | 2017년 - 1917년 1월 1941<br>1917년 - 1917년 - 1917년 - 1917년 - 1917년 - 1917년 - 1917년 - 1917년 - 1917년 - 1917년 - 1917년 - 1917년 - 1917년 - 1917년 - |                       |
|            | This is the only opportunity to correcovered. | opy your <b>secret</b> . Once this credentia | l is saved, the secret is or | e-way encrypted and cannot                                                                                                    | be                    |
|            | Save Close                                    |                                              |                              |                                                                                                    |                       |

(!)

**Important:** This is the only opportunity to copy your secret. Once this credential is saved, the secret is one-way encrypted and cannot be recovered.

In simple terms, keep a copy of your **Secret** in a safe place! If you lose it, you will be required to create a new account, as it cannot be recovered.

#### Step 5: Select Save.

| aram        | 🗙 Send - Collections - Consignments - My Wallet - My Courier - Administration - Help - 🌲 🛓                                                        |
|-------------|----------------------------------------------------------------------------------------------------|
| Profile   / | Additional Contacts Address Book Reports My Items Users Printers Settings Import Definitions API Keys Integrations                                |
|             |                                                                                                    |
| Add AP      | ТКеу                                                                                                    |
|             | Client Name                                                                                                    |
|             | Client ID                                                                                                    |
|             | Description *                                                                                                    |
|             | Secret                                                                                                    |
|             | IMPORTANT NOTE!                                                                                                    |
|             | This is the only opportunity to copy your <b>secret</b> . Once this credential is saved, the secret is one-way encrypted and cannot be recovered. |
|             | Save Close                                                                                                    |

(!)

**Important:** The API key you see on this page will not work unless you have clicked **Save.** 

**Step 6:** Open the **Aramex Shipping App** on Shopify admin and go to **Settings** then select **Accounts.** 

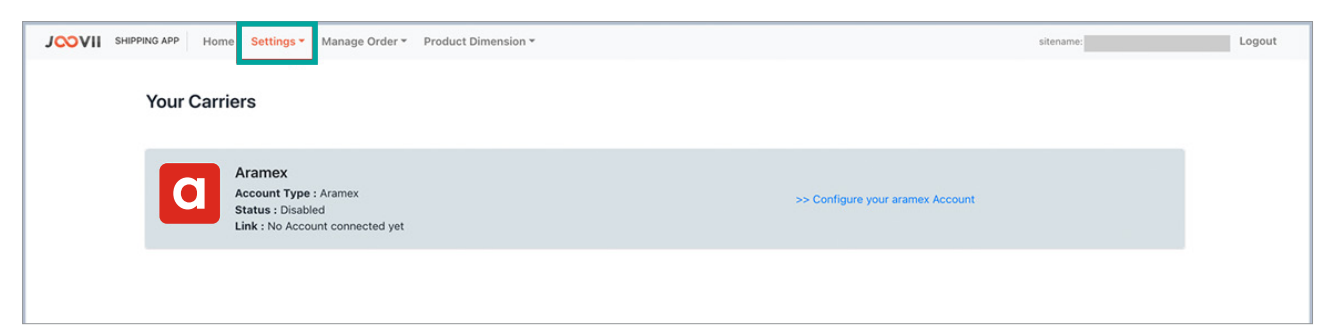

#### Step 7: Select Configure your Aramex Account

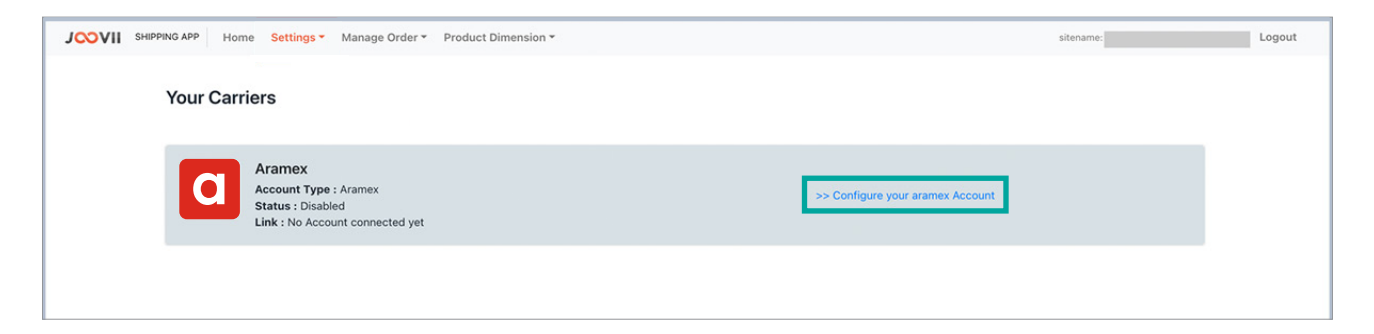

Step 8: Paste in the Client ID and Secret from your aramexConnect account.

Finally, select the **Pickup Country** (Australia or New Zealand) and then **Save.** 

| JOOVII SHIPPING APP Home Settings - Manage Order - Product Dimensio                                      | n <del>*</del>                                   | sitename: | Logout |
|----------------------------------------------------------------------------------------------------|--------------------------------------------------|-----------|--------|
| ► Accounts → Aramex Manage account<br>In order to add your account you will need to setup with the Arame | x                                                |           |        |
| Aramex Business Account Details                                                                          | Name of the account<br>Aramex<br>Client ID       |           |        |
|                                                                                                    | Client Secret                                    |           |        |
|                                                                                                    | PickUp Country Aramex Australia Advance Settings | ×         |        |
|                                                                                                    | Save                                             |           |        |

(!)

**Important:** The message at the top will indicate whether the account is valid.

**Step 9:** Return to accounts and ensure that Aramex is enabled via the green toggle in the top right.

| Aramex Quote and Book                                                             | ¥ …       |
|-----------------------------------------------------------------------------------|-----------|
| JOOVII SHIPPING APP Home Settings * Manage Order * Product Dimension *            | siterame: |
| Your Carriers                                                                     |           |
| Aramex NZ<br>Account Type : Aramex NZ<br>Status : Enabled<br>Link : Valid Account |           |
|                                                                                   |           |
|                                                                                   |           |
|                                                                                   |           |
|                                                                                   |           |
|                                                                                   | -         |

#### 1) Display Aramex shipping rates at checkout

In order to display Aramex shipping rates at checkout, you need to complete two steps.

a) You have to enable **Carrier Calculated Shipping** in your store.<sup>\*</sup> If it's already enabled, then it will show in your dashboard as below.

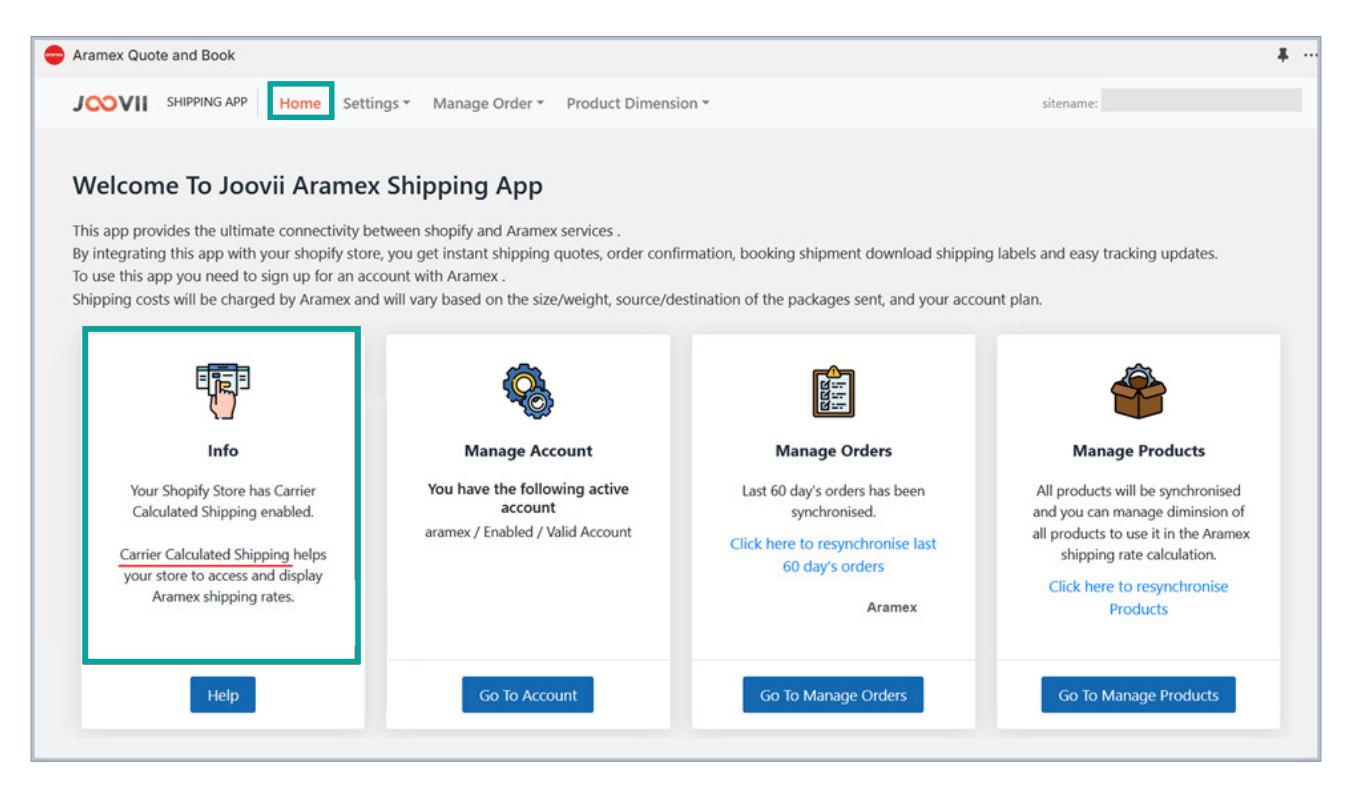

\***Disclaimer:** Third-party carrier-calculated shipping (CCS) isn't available on the Basic Shopify or Shopify Starter plans.

b) Add Aramex as a carrier rate via Shopify settings. View the steps below.

**Step 1:** From the settings menu, select **Shipping and Delivery.** 

**Step 2:** Go to **General Profile** then **Shipping zones** and finally **Add Rates**.

| hipping 🛈                |                                                | New profile |
|--------------------------|------------------------------------------------|-------------|
| hoose where you ship and | d how much you charge for shipping at checkout |             |
| General shipping rates   |                                                |             |
| General                  | Rates for                                      |             |
| All products             | S Australia                                    | >           |
|                          | S Rest of world                                |             |
| Custom shipping rates    |                                                |             |

#### **Step 3:** Select from the sub menu, **Carrier and app rates.**

| dling fee Transit time | e Services   |                         |
|------------------------|--------------|-------------------------|
| dling fee Transit time | e Services   |                         |
| dling fee Transit time | Services     |                         |
|                        |              |                         |
| Calculated             | _            |                         |
| Calculated             | 3 Services 🗸 |                         |
|                        |              | 0                       |
|                        | Calculated   | Calculated 3 Services V |

Step 4: Add Aramex services.

**Step 5:** Enable **Aramex Economy** and select **Done**.

| Editrato                                |                                                      |            |
|-----------------------------------------|------------------------------------------------------|------------|
| Aramex_Joovii_Shipping                  | (Rates provided by app)                              | ¢          |
| Rates shown at checkout a<br>dimensions | are based on your customer's address and the order's | weight and |
| Services<br>Not available on Managed    | Markets orders                                       |            |
| Aramex Economy                          |                                                      |            |
|                                         |                                                      |            |
| Future services                         |                                                      |            |
| Automatically show ne                   | ew shipping services to customers when they become   | available  |
| Handling fee                            |                                                      |            |
| Adjust calculated rates to a            | account for packaging and handling costs.            |            |
| Percentage                              | Flat amount                                          |            |
| 0                                       | % (\$ 0.00                                           |            |
|                                         |                                                      |            |
|                                         | Can                                                  | cel Done   |
|                                         |                                                      |            |

#### 2) Manage your Account

You can manage your account from **Settings** then selecting **Accounts**.

From the settings page you can add/edit account details, update other settings, add/edit package details & manage Aramex Products/Services.

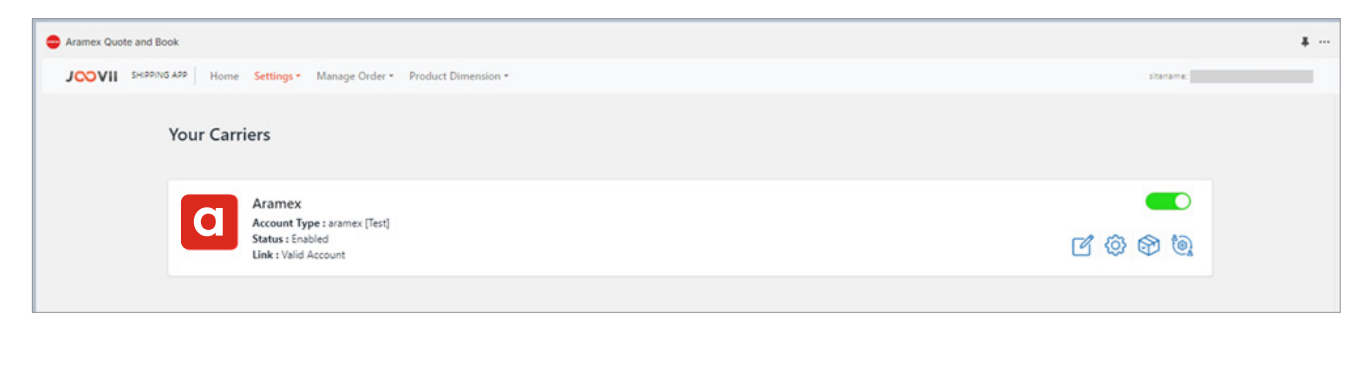

#### 3) Manage Product Dimensions

To request a shipping quote based on your product size (e.g., Custom Packaging - Dynamic from checkout), you'll need to provide both the dimensions and weight of your products.

First, add the product's weight through the **Products** dashboard in **Shopify**.

Next, enter the dimensions (length, width, and height) for each product in the **Aramex Shipping App** by Joovii, as displayed in the four steps outlined below.

Step 1: Open the Aramex Shipping App on Shopify.

- **Step 2:** After selecting **Product Dimension** from the menu, you can select **Manage Product Dimension**.
- **Step 3:** This will allow you to select **Click here to synchronise** Products, which will add all your products to the product list.

| Aramex Quote and Book             |                  |                    |              |                      |        |               |                     | # |
|-----------------------------------|------------------|--------------------|--------------|----------------------|--------|---------------|---------------------|---|
| JOOVII SHIPPING APP Home Settings | Manage Order 👻 P | roduct Dimension - |              |                      |        | sitename:     | .myshopify.co       | m |
| Product Dimension Managem         | nent             |                    |              |                      |        |               |                     |   |
| Show 25 🜩 entries                 |                  |                    |              |                      |        | Search:       |                     |   |
| Title                             | productid        | Vendor             | Product Type | Dimension(L/W/H)     | Status | UpdateProduct | ShowVarient         |   |
|                                   |                  | -                  | Sweatpant    | 30.00 / 15.00 / 3.00 | active | UpdateProduct | Show/Update Varient |   |

**Step 4:** From the product list, you can select **Update Product**, where you can add the following:

- Product Length (cm)
- Product Width (cm)
- Product's Height (cm)

| Edit Product Dimension                                                                      |                           |                                                                                                    | × |
|---------------------------------------------------------------------------------------------|---------------------------|----------------------------------------------------------------------------------------------------|---|
| Update Product Dimension Product Title : Shopify Product Id : Sku : Vendor : Product Type : | Length<br>Width<br>Height | 0.00         Product's Length(cm)         0.00         Product's Width(cm)         0.00         Product's Height(cm)         Update Dimension |   |

If you have multiple products across your store, we recommend exporting your product list by select **Product Dimension** and selecting **Export Products**. Finally select **Export CSV**.

| Aramex Quote and Book                     |                                                                    |           | ¥ …  |
|-------------------------------------------|--------------------------------------------------------------------|-----------|------|
| SHIPPING APP Home Settings Manage Order * | Product Dimension *                                                | sitename: | .com |
| Export Product Dimension Csv              | Export csv with prefix in product id and variant id     Export Csv |           |      |

This will allow you to download a CSV file, where you can easily edit product dimensions in bulk and import back into the Aramex Shipping App.

#### 4) Manage your Orders

You can manage the order list from **Manage Order** then selecting **Orders**.

From the order list you can View Order & Book Shipment, Track Shipment or Download & Print Labels.

| VII SAMA                                  | Home Settings * | Manage Order   Product Dir | mension *                       |                                       | sitename:  |
|-------------------------------------------|-----------------|----------------------------|---------------------------------|---------------------------------------|------------|
| ers                                       |                 |                            |                                 |                                       |            |
| ate Bulkbooking                           |                 |                            |                                 |                                       |            |
|                                           |                 |                            |                                 |                                       | 8. ST      |
| 10W 50   entries                          |                 |                            |                                 |                                       | Search:    |
| Order                                     | - Fulfillment   | Customer                   | Action                          | Customer Selection                    | ViewMore   |
| # <b>1365 [inti]</b><br>May 16 at 7:04 am | O Unfulfilled   |                            | View Order And Book Shipment    | aramex<br>Order Tag:                  | View Order |
| #1364<br>May 9 at 9:27 am                 | ( fulfiled      |                            | Order fulfilled by other source | 500 Gram Parcel - X500G<br>Order Tag: | View Order |
| #1363<br>May 3 at 10:04 pm                | K/filed         | _                          | Order fulfilled by other source | aramex<br>Order Tag:                  | View Order |
| #1362<br>May 3 at 1:07 pm                 | (     fulfiled  |                            | Order fulfilled by other source | aramex<br>Order Tag:                  | View Order |
| #1361<br>May 3 at 5:38 am                 | O Unfulfilled   |                            | View Order And Book Shipment    | Shipping<br>Order Tag:                | View Order |
| #1360<br>May 3 at 4:47 am                 | O Linkulfilled  |                            | Verw Order And Book Shipment    | aramex<br>Order Tag:                  | View Order |
|                                           |                 |                            |                                 |                                       |            |

#### 5) Book Shipments

Once the order view is open, Aramex service quotes appear on the left, with order details on the right.

On the right, you'll also find the destination and sender addresses, shipping cost, and the service selected by the customer. Merchants can edit parcel size using **the Package Dimensions and Weight** dropdown and refresh the page before completing the booking.

| Shipment Booking Options :: order #NF1992                            |                                                 | ×                         |
|----------------------------------------------------------------------|-------------------------------------------------|---------------------------|
| <b>#NF1992</b><br>8 May, 2024, 10:26 am                              |                                                 | Revert to original quotes |
| Shipment Booking Option/Quote                                        | ▼ Order Items                                   |                           |
| CITCIMEX  Aramex economy :: \$10.68  Volume:  Proce Breaster Book No |                                                 | \$0.00<br>\$7.36          |
| Extra Option                                                         | Tax GST<br>Total                                | \$6.12<br><b>\$67.31</b>  |
|                                                                      | ✓ Delivery Address                              |                           |
|                                                                      | name :<br>email :<br>phone :<br>business Name : | ď                         |
|                                                                      | type : STANDARD ADDRESS                         |                           |

Once the booking is confirmed, a **Download Label** button will appear, allowing you to download the shipping label.

| aun 19 al 727 am                                                 | Order Tag:                                             |                                                |
|------------------------------------------------------------------|--------------------------------------------------------|------------------------------------------------|
| Shipment Booking Options :: order #1369                          |                                                        | ×                                              |
| #1371<br>un 12 a<br>#1369<br>#1370   12 June, 2024, 6:07 am      |                                                        | î                                              |
| Shipment Booked<br>Shipment Id:                                  | - Order Items                                          |                                                |
| Shipping Provider: aramex<br>Shipment service: Standard Delivery | \$15.00 x 1(qty) = \$15.00                             |                                                |
| Shipment Cost: \$10.15<br>Shipment Tracking:                     | SKU:<br>Weight: 2567 (grams)<br>Quantity: 1            |                                                |
| #1366<br>May 17 PreferredPickupDate:                             | Dimension(L x W x H in cm): Not D                      | efined Yet.                                    |
| #1365 (I) Download Label                                         | ▼ Order Summary                                        |                                                |
| 91364 Order Fulfilled.<br>May 5 a                                | Subtotal 1 item<br>Shipping Aramex<br>Tax GST<br>Total | \$15.00<br>\$13.69<br>\$2.87<br><b>\$31.56</b> |
| Book Another Shipment                                            | - Delluer: Address                                     |                                                |

#### 6) Fulfillment, Notification and Tracking

After the order is booked, the Shopify order status will be updated to **Fulfilled**, with the tracking number and link added to the order. The customer will automatically be notified with these details.

### 7) Shortcuts

As the merchant, you can jump straight in to booking a shipment from Shopify admin.

**Step 1: Select the order** from Shopify admin and click **More actions**.

| Q Search                                                                   | X K                                 |                               | ¢   |
|----------------------------------------------------------------------------|-------------------------------------|-------------------------------|-----|
| O Paid O Fulfilled Archived Refun 9 July 2024 at 8:53 pm from Online Store | nd Return Edit                      | Print V More actions V        | < > |
| Suffiled (1) #NF2019-F1                                                    | N                                   | otes<br>o notes from customer | 0   |
| 9 July 2024<br>Aramex                                                      | c                                   | ustomer                       | ×   |
| \$59.95 × 1<br>0.5mm / 500g<br>SKU: 88403                                  | \$59.95<br>C                        | orders<br>ontact information  | 0   |
|                                                                            | s                                   | hipping address               | 0   |
| Paid Paid                                                                  |                                     |                               |     |
| Subtotal 1 item                                                            | \$59.95                             | <b>.</b>                      |     |
| Taxes GST (10%) (Included)                                                 | \$10.40<br>\$6.40<br><b>\$70.35</b> |                               |     |
| Paid                                                                       | \$70.35                             | ame as shipping address       |     |

#### **Step 2:** Select **Book with Joovii – Aramex**

| Q Search                                                                  | H K                                                 | ۵ |
|---------------------------------------------------------------------------|-----------------------------------------------------|---|
| Paid      Fulfilled Archived     9 July 2024 at 8:53 pm from Online Store | Refund Return Edit Print V More actions V < >       |   |
| S Fulfilled (1) #NF2019-F1                                                | ··· Notes 🗇 Unarchive                               |   |
| Fulfilled<br>9 July 2024<br>Aramex                                        | No notes from < 🐵 View order status page            |   |
| 0.5mm / 500g<br>SKU: 88403                                                | \$59.95 × 1 \$59.95 2 orders<br>Contact information |   |
|                                                                           | Shipping address Ø                                  |   |

### 8) Settings

There are several universal settings that can be applied across the app.

#### Accessing Account Settings

These can be accessed via the **cog icon** on the **Account** page.

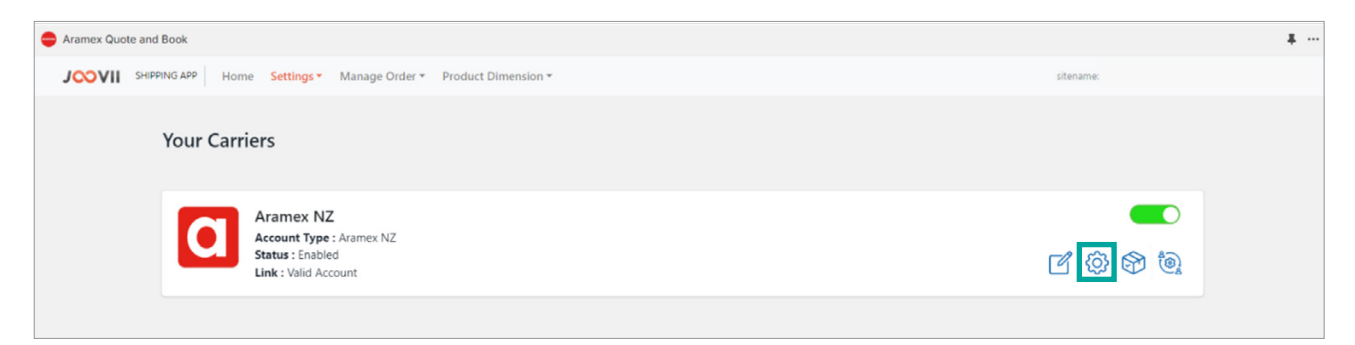

Once selected, settings are divided into **Domestic Settings** and **International Settings**.

| omestic Settings                                                                                 | Ontional Services (Delivery Ontions)                                                                                               |
|--------------------------------------------------------------------------------------------------|----------------------------------------------------------------------------------------------------|
| he following settings will be applied by default to all domestic orders using this carrier. Each | Authority to Leave                                                                                                    |
| can be overridden on an order.                                                                   | Standard                                                                                                    |
|                                                                                                  | Signature on Delivery                                                                                                    |
|                                                                                                  | Print Label Size                                                                                                    |
|                                                                                                  | ○ A4                                                                                                    |
|                                                                                                  | • 4x6         •                                                                                                    |
|                                                                                                  | Instructions Public (Optional)                                                                                                    |
|                                                                                                  | (length: 500) Special instructions, which a printed on the label. Note: Only the first 150 characters will be printed on the label |
|                                                                                                  | Instructions Private (Optional)                                                                                                    |
|                                                                                                  | (length: 500) Private (internal) instructions, not visible to the receiver                                                         |
|                                                                                                  | External Reference 1 (Optional)                                                                                                    |
|                                                                                                  | (length: 100) reference field which can be used to link consignments to external systems                                           |
|                                                                                                  | External Reference 2 (Optional)                                                                                                    |
|                                                                                                  | (length: 100) reference field which can be used to link consignments to external systems                                           |
|                                                                                                  |                                                                                                    |

### **Delivery Options**

This allows you, as the merchant, to set default delivery options such as **Authority to Leave**, **Signature on Delivery**, or **Secure PIN Required**.

| Optional Services (Delivery Options)      |
|-------------------------------------------|
| <ul> <li>Authority to Leave</li> </ul>    |
| <ul> <li>Signature on delivery</li> </ul> |
| Secure PIN required                       |
|                                           |

These choices will impact the quoted prices but can still be adjusted for each order using the **Extra Options** dropdown on the order details page.

#### Label Size

In the Print Label Size section, you can choose between **A4** and **4x6 (A6)** options. This setting determines the label size available for download after a shipment is booked.

| Print Label Size |  |  |
|------------------|--|--|
| 🔾 A4             |  |  |
| 4X6              |  |  |

#### **Instructions and References**

This section outlines various optional fields for additional instructions and references related to shipments.

**Public Instructions:** You can provide special instructions that will be printed on the label, with only the first 150 characters visible.

**Private Instructions:** These are internal instructions meant for your team, not visible to the recipient.

**External Reference 1 & 2:** Two optional fields that allow you to link consignments to external systems for better tracking and management.

| nstructions Public (Optional)                                                                                                    |
|----------------------------------------------------------------------------------------------------|
| length: 500) Special Instructions, which a printed on the label. Note: Only the first 150 characters will be printed on the abel |
| nstructions Private (Optional)                                                                                                   |
| length: 500) Private (internal) instructions, not visible to the receiver                                                        |
| External Reference 1 (Optional)                                                                                                  |
| length: 100) reference field which can be used to link consignments to external systems                                          |
| External Reference 2 (Optional)                                                                                                  |
| length: 100) reference field which can be used to link consignments to external systems                                          |
| Save                                                                                                    |
|                                                                                                    |

#### **International Settings**

A generic description of the goods in the shipment can be set here, which will be used for all international orders' customs declarations, along with a declared value.

| nternational Settings                                                                                                    |                    |  |
|----------------------------------------------------------------------------------------------------|--------------------|--|
| he following settings will be applied by<br>efault to all International orders using this<br>arrier. Each setting can be overridden on | DescriptionOfGoods |  |
| n order.                                                                                                    | DescriptionOfGoods |  |
|                                                                                                    | DeclaredValue      |  |
|                                                                                                    | DeclaredValue      |  |
|                                                                                                    | Save               |  |

These details can also be overridden for individual orders as needed.

### Help

If you require further support, please contact the Joovii team directly.

Email: info@joovii.com

Contact Form: joovii.com/contact-us

Live Chat: joovii.com

Shopify App Store: apps.shopify.com/partners/joovii

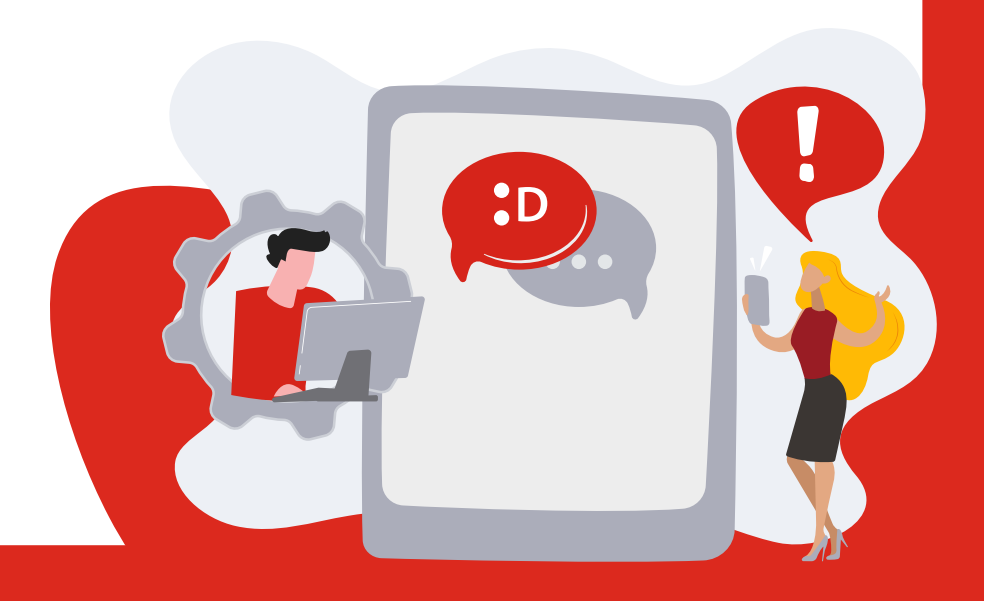

### Joovii Integration – Frequently Asked Questions

#### What is the Aramex Shipping App?

The app links your aramexConnect account to your Shopify store, enabling you to manage all your deliveries directly from Shopify admin. This streamlined process simplifies your shipping, saving you time and money on every dispatch.

#### Do I need an aramexConnect account to use the app?

Yes, you must have an active aramexConnect account to use the app.

Don't have an aramexConnect account? You can open a free account in only a few minutes. To sign up, visit: aramex.co.nz/tools/aramexconnect

#### How do I install the app on Shopify?

You can install the app by visiting the **Shopify App Store** and searching for Aramex Shipping (AU/NZ). Or visit: apps.shopify.com/aramex-shipping

#### How do I book shipping with Aramex?

Once set up, you can book and print a label in a few clicks. The app automatically uses the customer's order details, such as size and weight, for quoting shipping costs at checkout and pre-filling booking information.

First, open your order in Shopify. Click **More Actions**, then **Book with Aramex**. Once you have reviewed the order and are happy with your shipment options, click **Book Now**. Lastly click **Download Label** to print and attach to your package.

# After I have booked shipping, will my order be marked as fulfilled in Shopify?

Yes, bookings are fully integrated into the order fulfillment process, ensuring customer orders are updated with tracking details.

### Joovii Integration – Frequently Asked Questions

### Can I print shipping labels through the app?

Yes, you can print shipping labels directly from the app in Shopify admin.

#### Where can I find more help and further documentation?

For detailed setup and installation instructions, visit the Joovii website: joovii.com/aramex/aramex-installation-instruction

#### Is the Aramex Shipping App a product owned by Aramex?

Joovii is an independently owned and operated business. The Aramex Shipping App is a product of Joovii. Aramex is not liable for any downtime, outages, failures or infringements caused by or within the Aramex Shipping App.

# What should I do if I encounter issues with the app or need help integrating my account?

If you require further support, please contact the Joovii team directly.

Email: info@joovii.com

Contact Form: joovii.com/contact-us

Live Chat: joovii.com

Book a Support Call: calendly.com/joovii

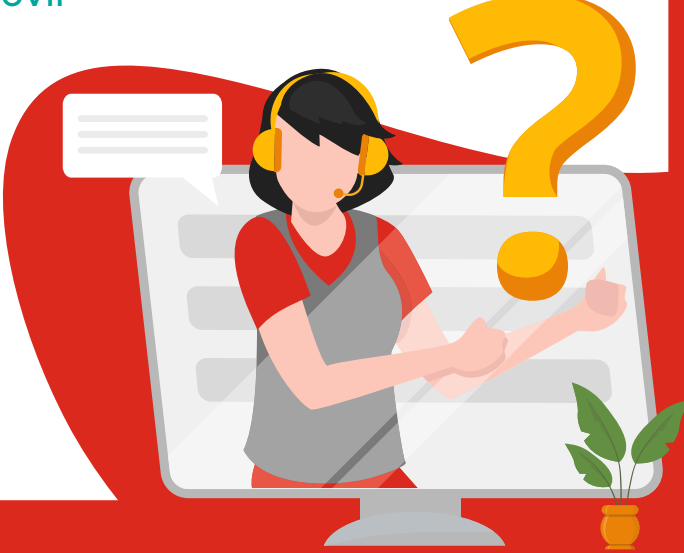